### **BAB IV**

### HASIL PENELITIAN DAN PEMBAHASAN

#### 4.1 Hasil Penelitian

Berdasarkan hasil identifikasi masalah, analisa kebutuhan perangkat lunak dan perancangan sistem, maka dihasilkan sebuah sistem informasi manajemen hotel berbasis web yang diimplementasikan untuk Hotel Omah Akas Syariah.

1. Halaman Beranda Web

Halaman beranda memuat daftar kamar hotel beserta fasilitas dan harga saat pertama kali dikunjungi oleh pengguna. Dalam halaman beranda ini juga memiliki menu login dan menu kritik & saran serta form pencarian hotel berdasarkan kategori. Berikut adalah halaman beranda web Hotel Omah Akas Syariah

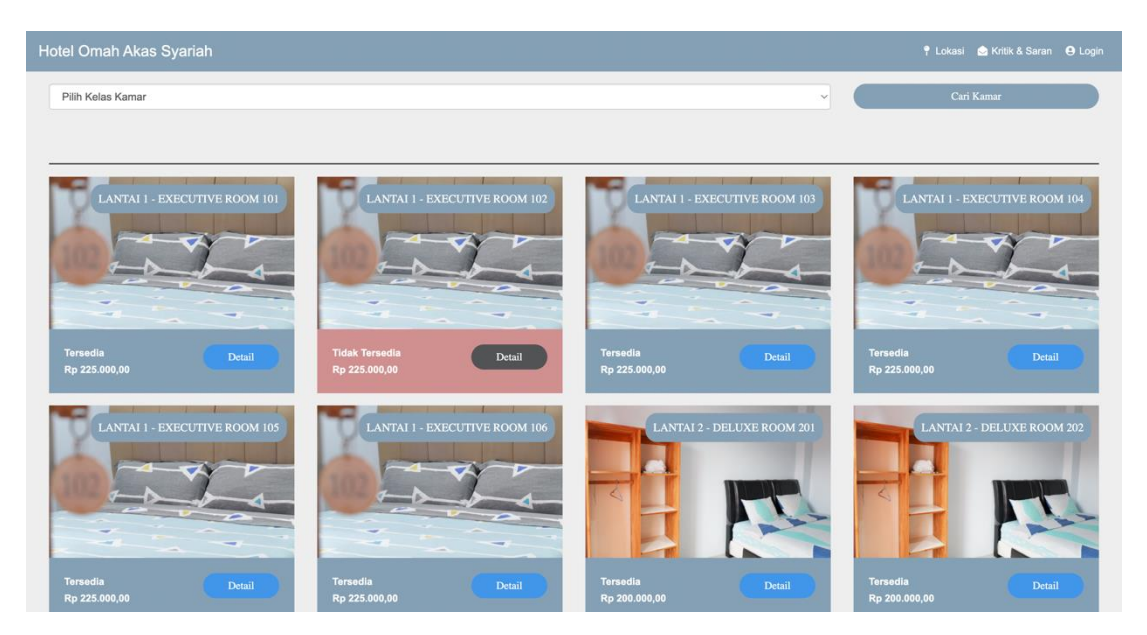

Gambar 4.1 Halaman Beranda Web Hotel

### 2. Halaman Web Detail Daftar Kamar

Pada halaman detail sistem manajemen hotel akas Syariah memuat isi konten dari daftar kamar hotel berupa foto slider kamar hotel, deskripsi, harga sewa kamar, dan keterangan fasilitas kamar serta formulir pesan kamar hotel dengan menggunakan sistem informasi manajemen hotel secara mandiri oleh pelanggan. Berikut adalah halaman detail daftar kamar yang berstatus tersedia yang memiliki formulir pesanan sehingga dapat di *booking* :

| Hotel Omah Akas Syariah                                                                                                    |                                                                                                    | 📍 Lokasi d Kritik & Saran 🛛 Eogin    |
|----------------------------------------------------------------------------------------------------|----------------------------------------------------------------------------------------------------|--------------------------------------|
| Info Kamar                                                                                                    |                                                                                                    |                                      |
|                                                                                                    |                                                                                                    | Pemesanan Kamar                      |
|                                                                                                    |                                                                                                    | Tanggal Chek In     Tanggal Chek Out |
| D                                                                                                    |                                                                                                    | Nama No. Telo                        |
|                                                                                                    | 000000                                                                                                    | Alamat                               |
| i Informasi Kamar           Harga         : Rp 225.000,00           No. Kamar         : 101           Kalas         : LANTALL_EXECUTIVE ROOM | Deskripsi & Fasilitas Kamar      Omah Akas Syariah menawarkan akomodasi di Bandar Lampung dan berjarak sejauh 3,3 km      dat Status Techna Kasana, Deserti isi permitik pana perkit dan MET entits |                                      |
|                                                                                                    | oan Suskun ranjung karang, Properti in memiliki atea parkir dan virri gradis.<br>Tiap kamar dilengkapi dengan televisi dan AC. Shower dan peralatan mandi gratis tersedia di<br>kamar mandi.        | Booking Kamar                        |
|                                                                                                    | Tamu dapat menikmati makanan di berbagai pilihan tempat makan yang tersedia di sekitar properti.                                                                                                    |                                      |

Gambar 4.2 Halaman Detail Status Kamar Tersedia

Berikut adalah halaman detail daftar kamar yang berstatus tidak tersedia yang tidak tersedia formulir pesanan :

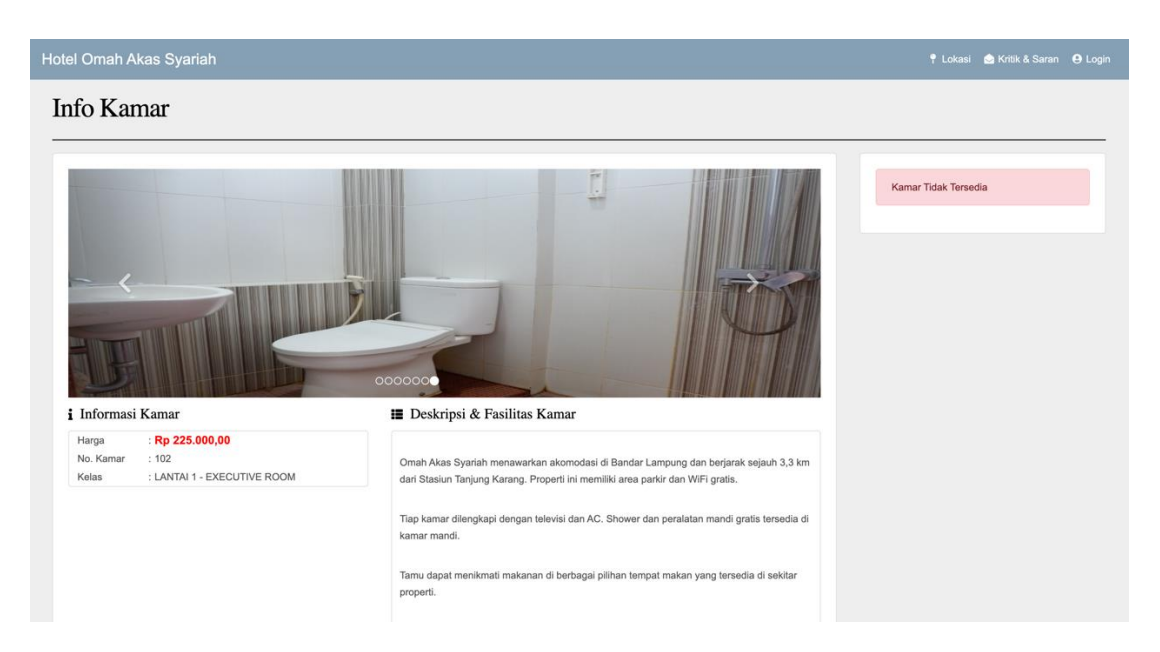

# Gambar 4.3 Halaman Detail Status Kamar Tidak Tersedia

3. Halaman Lokasi

Pada menu lokasi ketika dikunjungi memuat halaman informasi lokasi dalam maps, kontak, dan link untuk melakukan pemesanan dengan marketplace populer traveloka.com, tiket.com, dan pegipegi.com

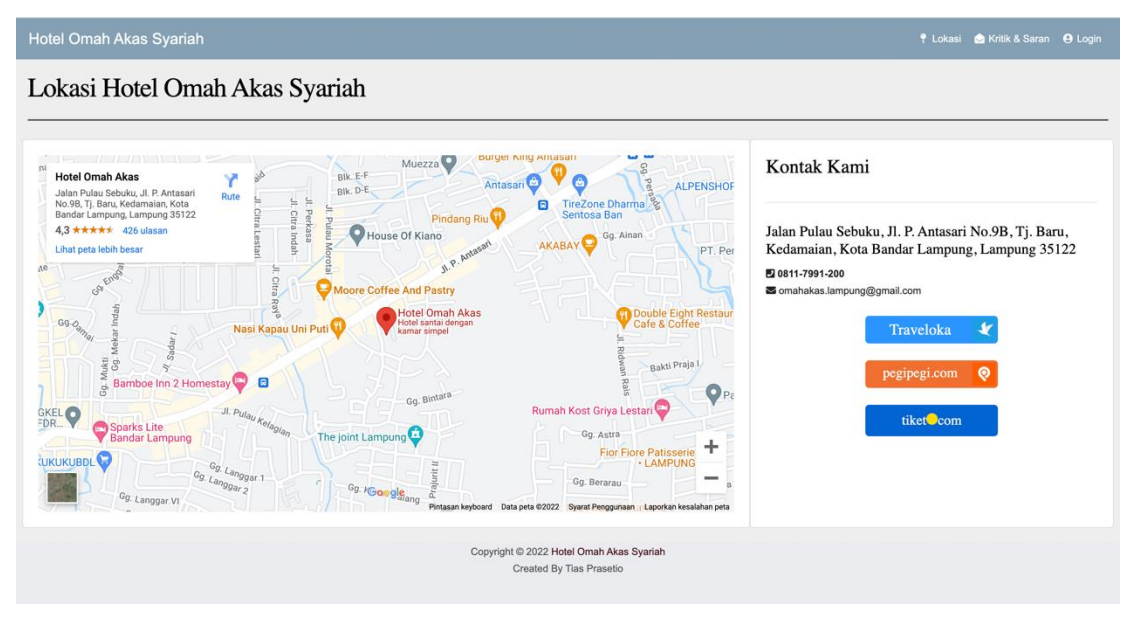

Gambar 4.4 Halaman Lokasi Web

4. Halaman Kritik dan Saran

Pada saat menu kritik dan saran dikunjungi memuat halaman kritik dan saran sistem manajemen hotel akas Syariah memiliki beberapa formulir terkait identitas pengirim saran dan pesan yang akan disampaikan pelanggan sehingga diharapkan dapat meningkatkan pelayanan kepada pelanggan. Berikut halaman kritik dan saran sistem manajemen hotel Omah Akas Syariah :

| Hotel Omah Akas Sy | ariah                                                                      | ዽ Kritik & Saran 🛛 Eogin |
|--------------------|----------------------------------------------------------------------------|--------------------------|
| Kritik & Saraı     | 1                                                                          |                          |
|                    |                                                                            |                          |
|                    | <ul> <li>Kirimkan Kritik &amp; Saranmu Dengan Baik &amp; Bijak.</li> </ul> |                          |
|                    | Nomor Kamar                                                                |                          |
|                    | Nama                                                                       |                          |
|                    | Email                                                                      |                          |
|                    | Telp                                                                       |                          |
|                    | Kritik/Saran                                                               |                          |
|                    |                                                                            |                          |
|                    |                                                                            |                          |
|                    | Send Message                                                               |                          |
|                    | Copyright © 2022 Hotel Omah Akas Syariah<br>Created By Tas Prasetio        |                          |

# Gambar 4.5 Halaman Kritik & Saran Web

5. Halaman Login Administrator Web

Pada halaman login berfungsi sebagai authentikasi pengguna administrator dengan mengisikan akun berupa *username* dan *password* yang telah dibuat sehingga dapat digunakan untuk masuk kedalam dashboard admin sistem informasi menejemen hotel. Berikut tampilan halaman login sistem infomasi manajemen Hotel Omah Akas Syariah:

| Form Login        |  |
|-------------------|--|
| Username          |  |
| Password          |  |
| Remember Password |  |
| Login             |  |
|                   |  |
|                   |  |
|                   |  |

Gambar 4.6 Halaman Login Administrator Web

6. Halaman Dashboard Tamu

Halaman dashboard tamu sistem informasi hotel Omah Akas Syariah akan bisa diakses setelah melakukan pemesanan kamar hotel sebagai tamu. Dan untuk masuk kehalaman bisa menggunakan akun username : Pada halaman dashboard menampilkan total chech in dan check out serta riwayat pemesanan kamar. Berikut tampilan desain dashboard tamu :

| Hotel Omah Akas Syarial | n ≡   |                    |                  |                |                                                   |                |                   |       | <b>O</b> Member       |
|-------------------------|-------|--------------------|------------------|----------------|---------------------------------------------------|----------------|-------------------|-------|-----------------------|
| î Dashboard             |       |                    | 0 Total Check In |                |                                                   | (              | ) Total Check Out | t     | 0                     |
| 📽 Riwayat Pemesanan 🔸   |       |                    |                  |                |                                                   |                |                   |       |                       |
|                         | 🖽 Riv | vayat Pemesanan Sa | at Ini           |                |                                                   |                |                   |       |                       |
|                         | No    | Nama               | No. Telp         | Alamat         | Tanggal Masuk                                     | Tanggal Keluar | Total<br>Menginap | Kamar | Status                |
|                         | 1     | lyan Setiawan      | 082373040360     | Bandar Lampung | 2022-04-27                                        | 2022-04-28     | 1 Hari            | 207   | Proses<br>Check<br>In |
|                         |       |                    |                  |                |                                                   |                |                   |       |                       |
|                         |       |                    |                  |                |                                                   |                |                   |       |                       |
|                         |       |                    |                  |                |                                                   |                |                   |       |                       |
|                         |       |                    |                  | Copyright      | © 2022 Hotel Omah Aka<br>Created By Tias Prasetio | is Syariah     |                   |       |                       |

7. Halaman Dashboard Administrator Sistem Informasi Hotel

Halaman dashboard administrator sistem informasi hotel Omah Akas Syariah akan bisa diakses setelah berhasil login sebagai pengguna administrator. Pada halaman dashboard menampilkan monitoring jumlah kamar, jumlah kamar yang terisi, jumlah kamar tersedia, jumlah pemesanan, daftar pemesanan, dan daftar orang yang sedang menginap. Berikut tampilan desain dashboard administrator:

| Hotel Omah Akas S | yarial | h ≡    |                            |          |                 |                                       |                                                      |              |               |                   | Saran   | \rm Admin |
|-------------------|--------|--------|----------------------------|----------|-----------------|---------------------------------------|------------------------------------------------------|--------------|---------------|-------------------|---------|-----------|
| 🙆 Dashboard       |        | 21     |                            | 2        | 1               |                                       | 0                                                    |              |               | 0                 |         |           |
| 💾 Menu Kamar      | >      | Total  | Semua Kamar 📕              | Ka       | nar Tersedia    |                                       | Kamar 1                                              | Terpakai     |               | Pesanan           |         |           |
| 🚢 Menu Pemesanan  | >      |        |                            |          |                 |                                       |                                                      |              |               |                   |         |           |
| 🖢 Kritik & Saran  |        | i≣ Per | nesanan Baru               |          |                 |                                       |                                                      |              |               |                   |         |           |
| I≡ Menu Inventory | >      | No     | Nama                       | No. Telp | Alamat          | Та                                    | nggal Masuk                                          | Tanggal Kelu | ar Total M    | lenginap K        | Kamar   | Aksi      |
| 🌣 Pengaturan      | >      |        |                            |          |                 |                                       |                                                      |              |               |                   |         |           |
|                   |        |        |                            | -1       |                 |                                       |                                                      |              |               |                   |         |           |
|                   |        |        | iu rang sedang men         | ginap    |                 |                                       |                                                      |              |               |                   |         |           |
|                   |        |        | News                       |          | 1. <b>T</b> -1. |                                       | <b>T</b>                                             | Manula T     |               | Total             |         | 41-1      |
|                   |        | NO     | Nama                       |          | (o. 1eip        | Alamat                                | Tanggai                                              | Masuk I      | anggal Keluar | Menginap          | o Kamar | AKSI      |
|                   |        |        |                            |          |                 |                                       |                                                      |              |               |                   |         |           |
|                   |        |        |                            |          |                 | Copyright @ 202                       | 2 Hotel Omah Akas S                                  | yariah       |               |                   |         |           |
|                   |        | ₽ Tar  | nu Yang Sedang Men<br>Nama | ginap    | ło. Telp        | Alamat<br>Copyright © 202:<br>Created | Tanggal<br>2 Hotel Omah Akas S<br>1 By Tias Prasetio | Masuk Tr     | anggal Keluar | Total<br>Menginap | 5 Kamar | Aksi      |

#### Gambar 4.7 Halaman Dashboard Admin Web

8. Halaman Menu Kamar Dashboard Admin Web

Halaman dashboard pada menu **"Menu Kamar"** memiliki fungsi sebagai manajemen informasi kamar hotel yang ditampilkan kehalaman beranda palanggan. Pada menu Kamar memiliki submenu **"Kamar Kelas"** dan **"Kamar"**. Berikut tampilan dashboard pada submenu Kamar Kelas:

| Hotel Omah Akas S                  | Syariah | =     |                                                                      | Saran            | e Admin |
|------------------------------------|---------|-------|----------------------------------------------------------------------|------------------|---------|
| 🙆 Dashboard                        |         | ADMIN | I / KAMAR KELAS                                                      |                  |         |
| Menu Kamar<br>Kamar Kelas<br>Kamar |         | ⊞ Dat | ta Kelas Kamar<br>Imbah                                              |                  |         |
| 📽 Menu Pemesanan                   | >       | No    | Kelas Kamar                                                          | Aksi             |         |
| 💩 Kritik & Saran                   |         | 1     | LANTAI 1 - EXECUTIVE ROOM                                            | 🚰 Edit   🗙 Hapus |         |
| I Menu Inventory                   | >       | 2     | LANTAI 2 - DELUXE ROOM                                               | C Edit   × Hapus |         |
| 🌣 Pengaturan                       | >       | 3     | LANTAI 2 - FAMILY ROOM                                               | 🗷 Edit   🗙 Hapus |         |
|                                    |         | 4     | LANTAI 3 - STANDARD ROOM                                             | 🛃 Edit   🗙 Hapus |         |
|                                    |         |       |                                                                      |                  |         |
|                                    |         |       |                                                                      |                  |         |
|                                    |         |       |                                                                      |                  |         |
|                                    |         |       | Copyright © 2022 Hotel Omah Akas Syariah<br>Created By Tias Prasetio |                  |         |

# Gambar 4.8 Halaman Submenu Kamar Dashboard Admin Web

Berikut tampilan dashboard pada submenu Kamar Kelas:

| Hotel Omah Akas S | yariah ≡ |          |          |               |                           |        | 🕫 🔤 Saran      | \rm Admin |
|-------------------|----------|----------|----------|---------------|---------------------------|--------|----------------|-----------|
| 🔁 Dashboard       | А        | .DMIN /  | KAMAR    |               |                           |        |                |           |
| 👪 Menu Kamar      | •        | 🗄 Data I | Kamar    |               |                           |        |                |           |
| Kamar             |          | + Tamb   | pah      |               |                           |        |                |           |
| 🚢 Menu Pemesanan  | >        | Show     | J        |               | Search:                   |        |                |           |
| 📄 Kritik & Saran  |          | entries  | 3        |               |                           |        |                |           |
| I Menu Inventory  | >        | No       | No Kamar | Harga Kamar   | Kelas Kamar               | Gambar | Aksi           |           |
| 🌣 Pengaturan      | >        | 1        | 101      | Rp 225.000,00 | LANTAI 1 - EXECUTIVE ROOM |        | 🗷 Edit 🗙 Hapus |           |
|                   |          | 2        | 102      | Rp 225.000,00 | LANTAI 1 - EXECUTIVE ROOM |        | 🗷 Edit 🗙 Hapus |           |
|                   |          | 3        | 103      | Rp 225.000,00 | LANTAI 1 - EXECUTIVE ROOM |        | 🗷 Edit 🗙 Hapus |           |
|                   |          | 4        | 104      | Rp 225.000,00 | LANTAI 1 - EXECUTIVE ROOM |        | 🗷 Edit 🗙 Hapus |           |
|                   |          | 5        | 105      | Rp 225.000,00 | LANTAI 1 - EXECUTIVE ROOM |        | 🗭 Edit 🗙 Hapus |           |

# Gambar 4.9 Halaman Submenu Kamar Dashboard Admin Web

9. Halaman Menu Pemesanan Dashboard Admin Web

Pada menu "Menu Pemesanan" dashboard administrator memiliki fungsi sebagai menajemen tata kelola pesanan atau *booking* kamar oleh pelanggan yang dapat diverifikasi oleh admin terkait check in dan check out serta pepanjangan

sewa kamar hotel. Pada Menu Pemesanan terdapat Submenu "Pemesanan Baru" dan "Pemesanan Selesai".

Berikut tampilan halaman submenu Pesanan Baru memuat halaman yang berfungsi untuk monitoring serta memverifikasi pesanan oleh admin

| Hotel Omah Akas S               | Syariah | ≡     |                   |                 |              |                               |               |                | 🧧 🔤 Saran      | e Admin      |
|---------------------------------|---------|-------|-------------------|-----------------|--------------|-------------------------------|---------------|----------------|----------------|--------------|
| 🚯 Dashboard                     |         | ADMIN | I / NEW RESERVASI |                 |              |                               |               |                |                |              |
| 💾 Menu Kamar                    | >       | 🖽 Per | nesanan           |                 |              |                               |               |                |                |              |
| 🐣 Menu Pemesanan Pemesanan Baru | •       | + Ta  | mbah              |                 |              |                               |               |                |                |              |
| Pemesanan Selesai               |         | No    | Status            | Nama            | Telp         | Alamat                        | Tanggal Masuk | Tanggal Keluar | Total Menginap | No.<br>Kamar |
| I≣ Menu Inventory               | >       | 1     | Check Out Sukses  | Abu<br>Lahab    | 08956423588  | JI.<br>Keneraka               | 2022-02-20    | 2022-02-21     | 1 Hari         | 204          |
| 🍄 Pengaturan                    | >       | 2     | Check Out Sukses  | Antangin        | 08454621397  | JI. Yang<br>pernah<br>dilalui | 2022-02-20    | 2022-02-21     | 1 Hari         | 201          |
|                                 |         | 3     | Check Out Sukses  | Feby            | 085656542154 | Jl. In Aja                    | 2022-02-20    | 2022-02-21     | 1 Hari         | 104          |
|                                 |         | 4     | Check Out Sukses  | Andi            | 08745745745  | Jl.<br>Dipenogoro             | 2022-02-20    | 2022-02-21     | 1 Hari         | 306          |
|                                 |         | 5     | Check Out Sukses  | Thariq          | 089867657    | Jl. Sebuku                    | 2022-02-18    | 2022-02-19     | 1 Hari         | 207          |
|                                 |         | 6     | Check Out Sukses  | Didik<br>Kempot | 08525258784  | JI. Ambyar                    | 2022-02-17    | 2022-02-18     | 1 Hari         | 102          |

Gambar 4.10 Halaman Submenu Pemesanan Baru Dashboard Admin Web

Berikut tampilan halaman submenu "Pesanan Selesai" yang berfungsi untuk menampilkan daftar pemesanan kamar yang sudah *checkout*.

| Hotel Omah Akas S                   | Syarial | h ≡   |                 |              |                     |                  |                   |                   |                  |                  | <sup>8</sup> ⊠ Saran      | e Admin      |
|-------------------------------------|---------|-------|-----------------|--------------|---------------------|------------------|-------------------|-------------------|------------------|------------------|---------------------------|--------------|
| 🙆 Dashboard                         |         | ADMIN | I / ALL RESER   | /ASI         |                     |                  |                   |                   |                  |                  |                           |              |
| 👪 Menu Kamar                        | >       | 🖽 Ser | mua Reservasi S | elesai       |                     |                  |                   |                   |                  |                  |                           |              |
| 🛎 Menu Pemesanan                    | >       |       |                 |              |                     |                  |                   |                   |                  |                  |                           |              |
| Pemesanan Baru<br>Pemesanan Selesai |         | No    | Nama            | Telp         | Alamat              | Tanggal<br>Masuk | Tanggal<br>Keluar | Total<br>Menginap | Harga Kamar      | Total Bayar      | Sisa Bayar<br>(Kembalian) | No.<br>Kamar |
| 🗟 Kritik & Saran                    |         | 1     | Samsul          | 0898778      | Jl. Cut<br>mutia    | 2022-02-16       | 2022-02-17        | 1 Hari            | Rp 200.000,00    | Rp 200.000,00    | Rp 0,00                   | 201          |
| I Menu Inventory                    | >       | 2     | Tio             | 089896867    | Jl. abdi<br>Negara  | 2022-02-15       | 2022-02-17        | 2 Hari            | Rp<br>400.000,00 | Rp<br>400.000,00 | Rp 0,00                   | 201          |
| 🍄 Pengaturan                        | >       | 3     | Galih           | 089778667656 | Jl. Pulau<br>Sebuku | 2022-02-17       | 2022-02-18        | 1 Hari            | Rp 375.000,00    | Rp 375.000,00    | Rp 0,00                   | 207          |
|                                     |         | 4     | Rian            | 085216151411 | Jl. Antasari        | 2022-02-15       | 2022-02-16        | 1 Hari            | Rp 200.000,00    | Rp 200.000,00    | Rp 0,00                   | 202          |
|                                     |         | 5     | Samsudin        | 0897878799   | JI. Ratu            | 2022-02-15       | 2022-02-16        | 1 Hari            | Rp 175.000,00    | Rp 175.000,00    | Rp 0,00                   | 301          |
|                                     |         | 6     | Wahyu           | 081191818181 | JI.<br>Dipenogoro   | 2022-02-15       | 2022-02-16        | 1 Hari            | Rp 225.000,00    | Rp 225.000,00    | Rp 0,00                   | 101          |
|                                     |         | 7     | Didik Kempot    | 08525258784  | Jl. Ambyar          | 2022-02-17       | 2022-02-18        | 1 Hari            | Rp 225.000,00    | Rp 225.000,00    | Rp 0,00                   | 102          |

#### Gambar 4.11 Halaman Submenu Pemesanan Selesai Dashboard Admin Web

10. Halaman Menu Kritik dan Saran Dashboard Admin Web

Halaman kritik dan saran dapat di akses pada menu sidebar "Kritik & Saran" atau menu navbar "Pesan" yang memiliki fungsi untuk membuka pesan yang berisikan kritik dan saran dari pelanggan, sehingga pihak hotel Omah Akas Syariah dapat menerima masukan dari pelanggan secara langsung sehingga dapat selalu meningkatkan pelayanan kepada pelanggan. Berikut tampilan menu kritik dan saran:

| Hotel Omah Akas Syarial | n ≡   |             |                       |                                                          |                 | 🧧 🖾 Saran 🛛 🤒 Admin |
|-------------------------|-------|-------------|-----------------------|----------------------------------------------------------|-----------------|---------------------|
| 🝘 Dashboard             | ADMIN | N / SARAN   |                       |                                                          |                 |                     |
| Menu Kamar >            | 🖽 Kri | tik & Saran |                       |                                                          |                 |                     |
| 🚢 Menu Pemesanan 🔹 🔸    |       |             |                       |                                                          |                 |                     |
| 🝛 Kritik & Saran        | No    | Nama        | Email                 | Telp                                                     | Kritik/Saran    | Aksi                |
| E Menu Inventory >      | 1     | Tio         | admin12@gmail.com     | 2205552                                                  | Terbaik         | × Hapus             |
| 🕸 Pengaturan 🔹 🔸        | 2     | Alex        | aleximut@gmail.com    | 87454125412                                              | Sangat membantu | × Hapus             |
|                         | 3     | Udin        | udinsedunia@gmail.com | 8117457475                                               | Good            | × Hapus             |
|                         |       |             |                       |                                                          |                 |                     |
|                         |       |             |                       |                                                          |                 |                     |
|                         |       |             |                       |                                                          |                 |                     |
|                         |       |             |                       |                                                          |                 |                     |
|                         |       |             |                       |                                                          |                 |                     |
|                         |       |             | Copyright C           | 2022 Hotel Omah Akas Syariah<br>created By Tias Prasetio |                 |                     |

## Gambar 4.12 Halaman Menu Kritik & Saran Dashboard Admin Web

11. Halaman Menu Inventory Dashboard Admin Web

Pada menu "Menu Inventory" dashboard administrator memiliki fungsi sebagai menajemen tata kelola pencatatan inventaris pada Hotel Omah Akas Syariah. Pada Menu Inventory terdapat Submenu "Data Inventory" dan "Update Data Inventory".

Berikut tampilan submenu Data Inventory memuat halaman yang berfungsi untuk menambahkan dan *monitoring* daftar nama barang yang dimiliki oleh hotel baik barang habis pakai maupun barang yang bersifat tetap.

| Hotel Omah Akas Syariah | =                                   |               |                |              |               | 🎙 🌌 Saran 🛛 Ə Admin |  |  |  |  |  |  |
|-------------------------|-------------------------------------|---------------|----------------|--------------|---------------|---------------------|--|--|--|--|--|--|
| 🙆 Dashboard             | ADMIN                               | / INVENTORY   |                |              |               |                     |  |  |  |  |  |  |
| Menu Kamar 🔹 🔸          | Data Inventory (Barang Habis Pakai) |               |                |              |               |                     |  |  |  |  |  |  |
| 🛎 Menu Pemesanan 🔹      | + Ta                                | + Tambah Data |                |              |               |                     |  |  |  |  |  |  |
| 🔿 Kritik & Saran        |                                     |               |                |              |               |                     |  |  |  |  |  |  |
| I Menu Inventory >      | No                                  | Tanggal       | Nama Barang    | Jenis Barang | Jumlah Barang | Aksi                |  |  |  |  |  |  |
| Data Inventory          | 1                                   | 2022-02-17    | Laptop         | Inventory    | 1             | ☑ Edit   × Hapus    |  |  |  |  |  |  |
| Update Data Inventory   | 2                                   | 2022-02-17    | Taping Box     | Inventory    | 1             | 🕑 Edit   🗙 Hapus    |  |  |  |  |  |  |
| 🌣 Pengaturan 🔹 🔸        | 3                                   | 2022-02-17    | Printer        | Inventory    | 1             | 🕑 Edit   🗙 Hapus    |  |  |  |  |  |  |
|                         | 4                                   | 2022-02-20    | EDC BCA        | Inventory    | 1             | 🕑 Edit   🗙 Hapus    |  |  |  |  |  |  |
|                         | 5                                   | 2022-02-20    | Brangkas Hotel | Inventory    | 1             | 🕑 Edit   🗙 Hapus    |  |  |  |  |  |  |
|                         | 6                                   | 2022-02-20    | Telphone Fax   | Inventory    | 1             | 🕑 Edit   🗙 Hapus    |  |  |  |  |  |  |
|                         | 7                                   | 2022-02-20    | Soffa          | Inventory    | 10            | 🕑 Edit   🗙 Hapus    |  |  |  |  |  |  |
|                         | 8                                   | 2022-02-20    | Meja           | Inventory    | 30            | 🕑 Edit   🗙 Hapus    |  |  |  |  |  |  |
|                         | 9                                   | 2022-02-20    | Kursi          | Inventory    | 24            | 🕑 Edit   🗙 Hapus    |  |  |  |  |  |  |

Gambar 4.13 Halaman Submenu Data Inventory Dashboard Admin Web

Berikut tampilan submenu Update Data Inventory memuat halaman yang berfungsi untuk menambahkan dan mengurangi jumlah barang yang dimiliki oleh hotel baik barang habis pakai maupun barang bersifat tetap yang datanya sudah ditambahkan pada submenu Data Inventory.

| Hotel Omah Akas Syaria                  | h ≡   |                |                |                 |                                    |                     |      |        |              | 1                   | <sup>®</sup> ⊠ Saran 🛛 ⊖ Admin |
|-----------------------------------------|-------|----------------|----------------|-----------------|------------------------------------|---------------------|------|--------|--------------|---------------------|--------------------------------|
| 🙆 Dashboard                             | ADMIN | I / INVENTO    | DRY OUT        |                 |                                    |                     |      |        |              |                     |                                |
| 💑 Menu Kamar 🔹 🕨                        | 🖽 Dat | a Inventory (  | Barang Habis   | Pakai)          |                                    |                     |      |        |              |                     |                                |
| 🛎 Menu Pemesanan 🔹 🔸                    | + Ta  | mbah Data      |                |                 |                                    |                     |      |        |              |                     |                                |
| 🖻 Kritik & Saran                        |       |                | 22             | 10 1.27         |                                    |                     |      |        | -            | 12011               |                                |
| E Menu Inventory                        | No    | Tanggal        | Nama<br>Barang | Jenis<br>barang | Kamar                              | Keterangan          | Stok | Jumlah | Sisa<br>Stok | Status<br>Inventory | Nama<br>Resepsionis            |
| Data Inventory<br>Update Data Inventory | 1     | 2022-02-<br>20 | Корі           | BHP             | LANTAI 1 - EXECUTIVE<br>ROOM - 102 | BHP                 | 486  | 2      | 484          | Pengeluaran         | Tio                            |
| 🌣 Pengaturan 🔹 🔸                        | 2     | 2022-02-<br>20 | Sabun          | ВНР             | LANTAI 1 - EXECUTIVE<br>ROOM - 102 | BHP                 | 776  | 1      | 775          | Pengeluaran         | Tio                            |
|                                         | 3     | 2022-02-<br>20 | Shampo         | BHP             | LANTAI 1 - EXECUTIVE<br>ROOM - 102 | BHP                 | 322  | 1      | 321          | Pengeluaran         | Tio                            |
|                                         | 4     | 2022-02-<br>21 | Shampo         | внр             | LANTAI 1 - EXECUTIVE<br>ROOM - 101 | Update<br>Inventori | 319  | 400    | 719          | Pemasukan           | Tio                            |
|                                         | 5     | 2022-02-<br>21 | Gula           | внр             | LANTAI 2 - DELUXE ROOM<br>- 201    | ВНР                 | 549  | 2      | 547          | Pengeluaran         | Tio                            |
|                                         | 6     | 2022-02-       | Корі           | BHP             | LANTAI 2 - DELUXE ROOM             | BHP                 | 482  | 2      | 480          | Pengeluaran         | Tio                            |

Gambar 4.14 Halaman Submenu Update Data Inventory Dashboard Web

#### 12. Halaman Menu Pengaturan Dashboard Admin

Pada menu "**Pengaturan**" memiliki fungsi untuk tata kelola manajemen pengguna sehingga dapat digunakan untuk menambahkan serta merubah akun pengguna/user sistem informasi hotel Omah Akas Syariah. Menu Pengaturan memiliki submenu "User Group" dan "User".

Berikut halaman submenu User Group yang memiliki fungsi untuk mengelompokan akses pengguna sebagai admin atau sebagai operator:

| Hotel Omah Akas Syariah ≡ |                                                                      | 📍 🔤 Saran 🛛 🥹 Admin |  |  |  |  |  |  |  |  |
|---------------------------|----------------------------------------------------------------------|---------------------|--|--|--|--|--|--|--|--|
| Dashboard     ADI         | MIN / USER GROUP                                                     |                     |  |  |  |  |  |  |  |  |
| Menu Kamar >              | Data Kelas Kamar                                                     |                     |  |  |  |  |  |  |  |  |
| 🚢 Menu Pemesanan 🔹 🔸      |                                                                      |                     |  |  |  |  |  |  |  |  |
| N KARLA Carro             | lo. User Group                                                       | Aksi                |  |  |  |  |  |  |  |  |
| 🖻 Kritik & Saran<br>1     | admin                                                                | 🕼 Edit 🗙 Hapus      |  |  |  |  |  |  |  |  |
| I≣ Menu Inventory >       | operator                                                             | C Edit × Hapus      |  |  |  |  |  |  |  |  |
| 🌣 Pengaturan 🔹 🔸          |                                                                      |                     |  |  |  |  |  |  |  |  |
| User Group                |                                                                      |                     |  |  |  |  |  |  |  |  |
| User                      |                                                                      |                     |  |  |  |  |  |  |  |  |
|                           |                                                                      |                     |  |  |  |  |  |  |  |  |
|                           |                                                                      |                     |  |  |  |  |  |  |  |  |
|                           |                                                                      |                     |  |  |  |  |  |  |  |  |
|                           |                                                                      |                     |  |  |  |  |  |  |  |  |
|                           | Copyright © 2022 Hotel Omah Akas Syariah<br>Created By Tias Praseito |                     |  |  |  |  |  |  |  |  |

### Gambar 4.15 Halaman Submenu User Group Dashboard Web

Barikut halaman submenu User yang berfungsi sebagai manajemen pengguna dashboard. Pada halaman submenu User administrator bisa menambahkan, mengedit, dan menghapus pengguna:

| Hotel Omah Akas S | yariah | =     |             |                    |                                                             |          |          | 🏮 🖾 Saran 🛛 🥹 Admir |
|-------------------|--------|-------|-------------|--------------------|-------------------------------------------------------------|----------|----------|---------------------|
| 🙆 Dashboard       |        | ADMIN | N / USER    |                    |                                                             |          |          |                     |
| 👪 Menu Kamar      | •      | 🖽 Da  | ta User     |                    |                                                             |          |          |                     |
| 🚢 Menu Pemesanan  | •      | + Ta  | ambah       |                    |                                                             |          |          |                     |
| 🚖 Kritik & Saran  |        |       |             |                    |                                                             |          |          |                     |
| = Manu Inventory  |        | No    | Nama        | Email              | No. Telp                                                    | Username | Group    | Aksi                |
| := Menu Inventory | ĺ.     | 1     | admin_hotel | testing@gmail.com  | 85210662437                                                 | admin    | admin    | 🕑 Edit 🗙 Hapus      |
| 🌣 Pengaturan      | •      | 2     | operator    | operator@gmail.com | 838961987909                                                | operator | operator | 🕝 Edit 🗙 Hapus      |
| User Group        |        |       |             |                    |                                                             |          |          |                     |
| User              |        |       |             |                    |                                                             |          |          |                     |
|                   |        |       |             |                    |                                                             |          |          |                     |
|                   |        |       |             |                    |                                                             |          |          |                     |
|                   |        |       |             |                    |                                                             |          |          |                     |
|                   |        |       |             |                    |                                                             |          |          |                     |
|                   |        |       |             | Co                 | opyright © 2022 Hotel Omah Akas<br>Created By Tias Prasetio | Syariah  |          |                     |

Gambar 4.16 Halaman Submenu User Dashboard Admin Web

13. Halaman Menu Dashboard Operator

Saat pertama kali user operator melakukan login akan diarahkan kehalaman utama dashboard operator dengan memuat berbagai kilas informasi status dan pemesanan kamar pada Hotel Omah Akas Syariah. Berikut tampilan halaman dashboard operator

| Hotel Omah Akas Syariah ≡ |                      |                  |               |               |      |               |                 |                          |  |  |  |
|---------------------------|----------------------|------------------|---------------|---------------|------|---------------|-----------------|--------------------------|--|--|--|
| Dashboard                 | 21 Total             | Kamar Seluruhnya |               | 2             |      | 20 Total Kama | r Kosong        | 1 Total Kamar Terisi     |  |  |  |
| · Peniesanan ·            |                      | 11               | otal Check In |               |      |               | 27 Total Ch     | eck Out                  |  |  |  |
|                           | 🖽 Pem                | esanan Baru      |               |               |      |               |                 |                          |  |  |  |
|                           | No                   | Nama             | No. Telp      | Alamat        | Tang | ıgal Masuk    | Tanggal Keluar  | gal Keluar Kamar         |  |  |  |
|                           | 🖽 Data               | Kamar Kosong     |               |               |      |               |                 |                          |  |  |  |
|                           | Show<br>10<br>entrie | ↓<br>S           |               |               |      | Search:       |                 |                          |  |  |  |
|                           | No                   | No. Kamar        |               | Harga Kamar   |      |               | Kelas Kamar     |                          |  |  |  |
|                           | 1                    | 301              |               | Rp 175.000,00 |      |               | LANTAI 3 - STA  | LANTAI 3 - STANDARD ROOM |  |  |  |
|                           | 2                    | 303              |               | Pn 175 000 00 |      |               | 1 ANTAI 3 - STA |                          |  |  |  |

Gambar 4.17 Halaman Dashboard Operator

14. Halaman Menu Pemesanan Dashboard Operator

Pada menu "Menu Pemesanan" dashboard Operator memiliki fungsi sebagai menajemen tata kelola pesanan atau *booking* kamar oleh pelanggan yang dapat diverifikasi oleh operator terkait check in dan check out serta perpanjangan sewa kamar hotel. Pada Menu Pemesanan terdapat Submenu "Pemesanan Baru" dan "Pemesanan Selesai".

Berikut tampilan halaman submenu Pesanan Baru memuat halaman yang berfungsi untuk monitoring serta memverifikasi pesanan oleh operator

| Hotel Omah Akas Syariah             | ≡                    |                      |        |              |                  |                   |                   |              | ,    | 9 Operator |
|-------------------------------------|----------------------|----------------------|--------|--------------|------------------|-------------------|-------------------|--------------|------|------------|
| 🔁 Dashboard                         | OPERAT               | OR / NEW RESER       | VASI   |              |                  |                   |                   |              |      |            |
| Pemesanan Baru<br>Pemesanan Selesai |                      |                      |        |              |                  |                   |                   |              |      |            |
|                                     | Show<br>10<br>entrie | s s                  |        |              |                  | Search:           |                   |              |      |            |
|                                     | No                   | Nama                 | Telp   | Alamat       | Tanggal<br>Masuk | Tanggal<br>Keluar | Total<br>Menginap | No.<br>Kamar | Aksi |            |
|                                     | 1                    | Check Out<br>Success | Putri  | 02152584721  | Jl. Kibang       | 2022-03-06        | 2022-03-06        | 0 Hari       | 103  |            |
|                                     | 2                    | Check Out<br>Success | Tamu1  | 0871937787   | JI. Apa          | 2022-03-05        | 2022-03-06        | 1 Hari       | 102  |            |
|                                     | 3                    | Check Out<br>Success | Omes   | 0811577826   | Jl. Pemuda       | 2022-03-05        | 2022-03-06        | 1 Hari       | 301  |            |
|                                     | 4                    | Check Out<br>Success | Joni   | 081216615178 | Jl. Susu sapi    | 2022-03-05        | 2022-03-06        | 1 Hari       | 203  |            |
|                                     | 5                    | Proses<br>Check Out  | Ananda | 081198112131 | JI. Kamulah      | 2022-03-05        | 2022-03-07        | 2 Hari       | 102  |            |

Gambar 4.18 Halaman Submenu Pemesanan Baru Dashboard Operator

Berikut tampilan halaman submenu "Pesanan Selesai" yang berfungsi untuk menampilkan daftar pemesanan kamar yang sudah *checkout*.

| Hotel Omah Akas Syaria | h ≡           |                |              |                     |                  |                   |                   |                  |                  |                           | <b>O</b> perato |
|------------------------|---------------|----------------|--------------|---------------------|------------------|-------------------|-------------------|------------------|------------------|---------------------------|-----------------|
| Dashboard              | OPERATO       | OR / ALL RE    | SERVASI      |                     |                  |                   |                   |                  |                  |                           |                 |
| Pemesanan >            | 🖽 Semu        | ia Reservasi S | elesai       |                     |                  |                   |                   |                  |                  |                           |                 |
| Pemesanan Baru         |               |                |              |                     |                  |                   |                   |                  |                  |                           |                 |
| Pemesanan Selesai      | Show          |                |              |                     |                  | 9                 | Search:           |                  |                  |                           |                 |
|                        | 10<br>entries | ~<br>s         |              |                     |                  |                   |                   |                  |                  |                           |                 |
|                        | No            | Nama           | Telp         | Alamat              | Tanggal<br>Masuk | Tanggal<br>Keluar | Total<br>Menginap | Harga<br>Kamar   | Total Bayar      | Sisa Bayar<br>(Kembalian) | No.<br>Kamar    |
|                        | 1             | Samsul         | 0898778      | Jl. Cut mutia       | 2022-02-<br>16   | 2022-02-<br>17    | 1 Hari            | Rp<br>200.000,00 | Rp<br>200.000,00 | Rp 0,00                   | 201             |
|                        | 2             | Tio            | 089896867    | Jl. abdi<br>Negara  | 2022-02-<br>15   | 2022-02-<br>17    | 2 Hari            | Rp<br>400.000,00 | Rp<br>400.000,00 | Rp 0,00                   | 201             |
|                        | 3             | Galih          | 089778667656 | Jl. Pulau<br>Sebuku | 2022-02-<br>17   | 2022-02-<br>18    | 1 Hari            | Rp<br>375.000,00 | Rp<br>375.000,00 | Rp 0,00                   | 207             |
|                        | 4             | Rian           | 085216151411 | Jl. Antasari        | 2022-02-<br>15   | 2022-02-<br>16    | 1 Hari            | Rp<br>200.000,00 | Rp<br>200.000,00 | Rp 0,00                   | 202             |
|                        | 5             | Samsudin       | 0897878799   | JI. Ratu            | 2022-02-<br>15   | 2022-02-<br>16    | 1 Hari            | Rp<br>175.000,00 | Rp<br>175.000,00 | Rp 0,00                   | 301             |
|                        | 6             | Wahyu          | 081191818181 | JI.<br>Dipenagara   | 2022-02-         | 2022-02-          | 1 Hari            | Rp               | Rp               | Rp 0,00                   | 101             |

Gambar 4.19 Halaman Submenu Pemesanan Selesai Dashboard Operat